## **ISTRUZIONI PER LE ISCRIZIONI**

Il **primo passo** è la **registrazione** in "Iscrizioni on line". Bisogna accedere alla pagina web con indirizzo www.iscrizioni.istruzione.it e cliccare sul banner posto a destra

| VAI ALLE APPLICAZIO   | NI                                                                                                  |
|-----------------------|----------------------------------------------------------------------------------------------------|
| ISCRIZIONI online     | Entra in quest'area per compilare<br>ed inottrare il modulo di iscrizione                           |
| LA SCUOLA<br>IN CHORO | Scegli la scuola considerando la<br>sua ubicazione, la sua offerta<br>formativa e gli altri servizi |

Entrando in quest'area si deve compilare il modulo per la registrazione che, una volta inoltrato, rilascia il codice personale per accedere al servizio delle iscrizioni on line (il codice viene comunicato sulla casella di posta elettronica indicata nel modulo di registrazione stesso).

Il **secondo passo** è la compilazione della domanda di iscrizione della scuola.

E' importante individuare il **codice meccanografico** corretto.

Il codice meccanografico di una scuola è un insieme di lettere e di numeri che identifica l'Istituto nel suo complesso (codice generale) e i diversi percorsi al suo interno.

I codici meccanografici dei percorsi del Mantegna sono:

## • BSRH031019 PERCORSO STATALE PROFESSIONALE ALBERGHIERO

## (I.P.S.E.O.A.) (durata 5 anni)

- BSRH031019 PERCORSO REGIONALE IeFP (durata 3 anni)
- **BSTD03101B** PERCORSO STATALE TECNICO TURISTICO (durata 5 anni)

INDICAZIONI PER CHI USA "SCUOLA IN CHIARO" PER TROVARE INFORMAZIONI

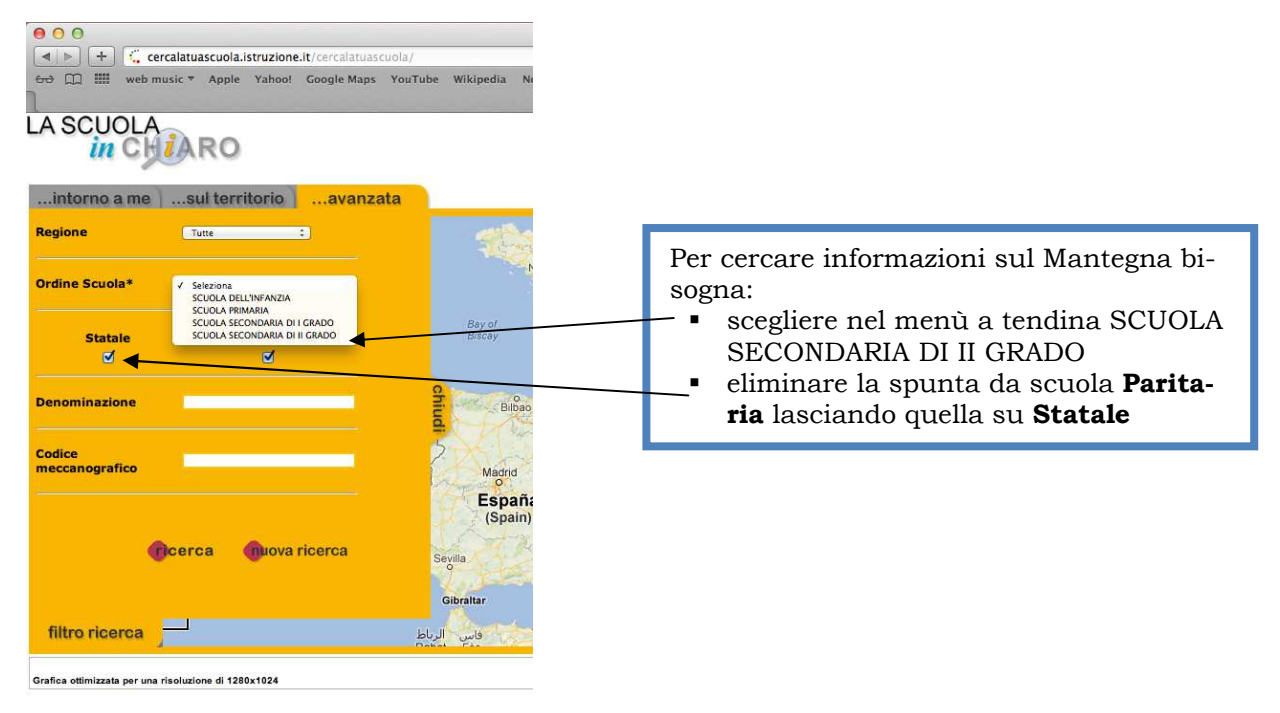

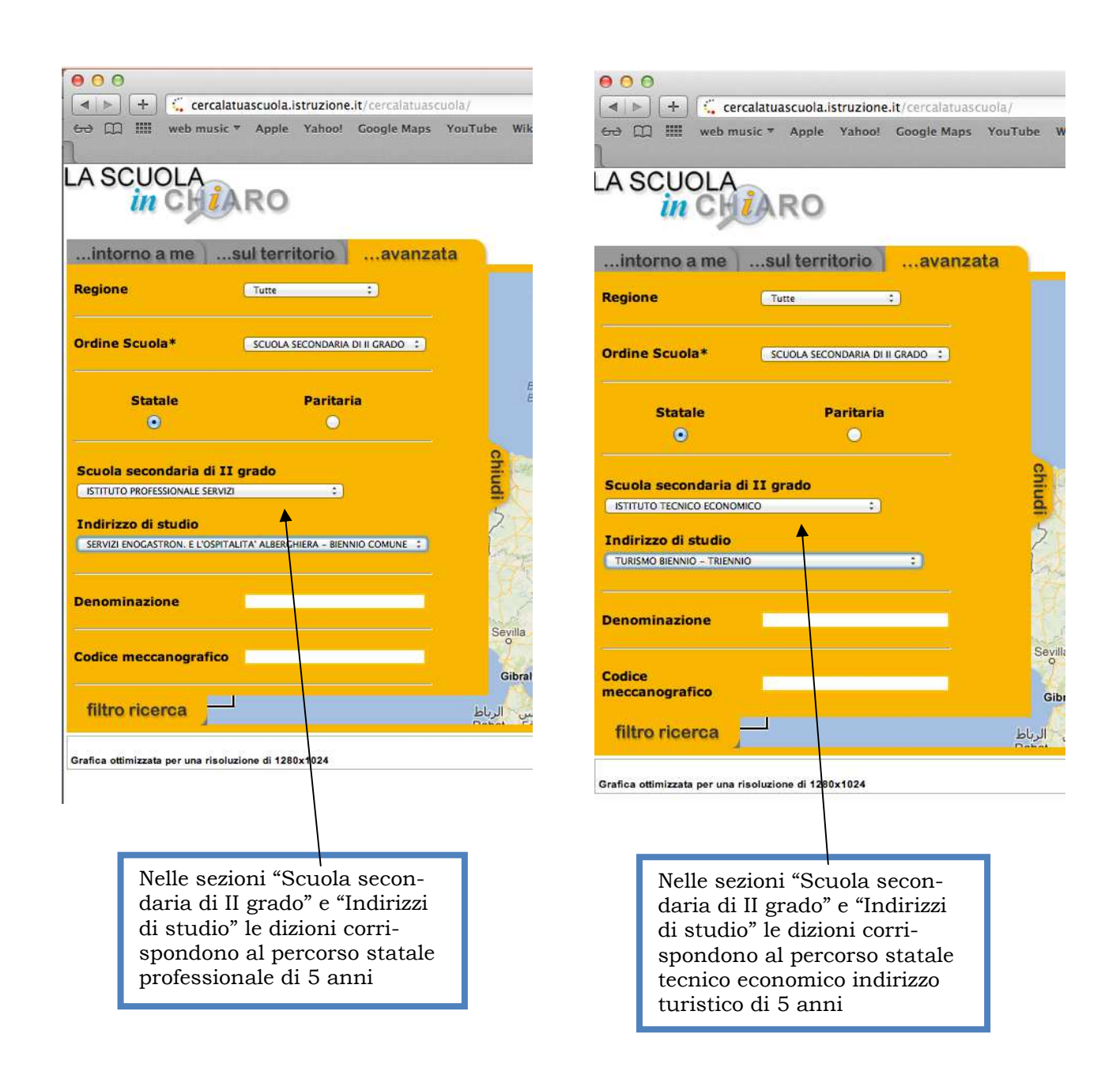

La domanda d'iscrizione è composta da due sezioni: nella prima si inseriscono i dati anagrafici dello studente, della scuola e l'indirizzo di studio; nella seconda ulteriori informazioni richieste dalla scuola. Conclusa l'operazione la famiglia riceve, nella casella di posta elettronica indicata in fase di registrazione, un messaggio di corretta acquisizione della domanda. Nelle pagine seguenti è possibile visionare la

## GUIDA ALLA COMPILAZIONE DELLE DOMANDE

# PERCORSO PROFESSIONALE IPSEOA (durata 5 anni): BSRH031019

| Modulo dell'Istituto "ANDREA MANTEGNA" - BRESCIA<br>Scuola                                                                                                    |                                                                                                    |
|----------------------------------------------------------------------------------------------------|----------------------------------------------------------------------------------------------------|
| BSRH031019 - A. MANTEGNA - PROF. ALBERGHIERO<br>(DIURNO)<br>Domanda di iscrizione al primo anno della scuola<br>Secondaria di II grado<br>Anno Scolastico 2013/14                                                                                                    | Diverziato/Separato SI NO Affido congiunto SI NO<br>Se l'affido non e' congiunto bisegna perfezionare la domanda di iscrizione presso la scuela entre l'avvio del<br>nuova anno scolastico.<br>Se il riguadro e' compilato e' obbligatorio l'inserimento del secondo Genitore |
| I Sottescritto                                                                                                    | Dati Secondo Genitore                                                                                                    |
| Cognome *                                                                                                    | Cognome       Nome       Nato/a II       Comune o Stato Estero di Nascita       Sesso       Codice Fiscale       In Qualita' di       Madre O       Padre O                                                                                                    |
| Residence *                                                                                                    | comune prov                                                                                                    |
| ca,c     software     ca,c     software     ca,c     software     ca,c     software     software     sof | Cap. teleforo collutare                                                                                                    |

In queste prime due pagine vanno inseriti i dati di entrambi i genitori, necessari all'istituto per realizzare alcuni servizi (es. elezioni rappresentanti negli organi collegiali)

| CHIEDE<br>L'iscrizione alla classe prima                                                                                                    |                                                                                                    |
|----------------------------------------------------------------------------------------------------|----------------------------------------------------------------------------------------------------|
| Cognome * Nome * Nome * Nome * Nome * Nome * Nome * Comune o Stato Estero di Nascita * Sesso * Codice Fiscale * Codice Fiscale * Codice Fiscale * Comune Provincia * Comune Prov C.a.p. Domicilio (se diverso dalla Residenza) Codice scuola provenienza * Denominazione scuola provenienza * Denominazione scuola provenienza * Denominazione scuola provenienza * Denominazione scuola provenienza * Denominazione scuola provenienza * Denominazione scuola provenienza * Denominazione scuola provenienza * Denominazione scuola provenienza * Denominazione scuola provenienza * Denominazione scuola provenienza * Denominazione scuola provenienza * Denominazione scuola provenienza * Denominazione scuola provenienza * Inglese Francese Spagnolo Tedesco Signol Nota : In caso di alunno con disabilită ' o disturbi specific di apprendimento la domanda andra' perfezionata presso la segreteria scolastica consegnando copia della certificazione. | <ul> <li>Nella pagina 3 vanno inseriti i dati dello studente.</li> <li>E' necessario indicare il codice meccanografico della scuola di provenienza (si può trovare mediante l'applicazione "La scuola in chiaro" all'indirizzo www.iscrizioni.istruzione.it o richiederlo direttamente alla scuola di provenienza).</li> <li>I codici meccanografici della scuola media si possono individuare perché iniziano con le lettere BSMM</li> </ul> |

| Codice Istituto Scuola BSRH031019  Denominazione Scuola "ANDREA MANTEGNA" - BRESCIA Scelta percorso per indirizzo di studio (da lista predisposta dalla scuola) Scelta del percorso IeFP (da lista predisposta dalla scuola se previsto un percorso IeFP) Sezione B - Seconda scuola quatora la prima scuola scelta non possa accogliere la domanda(scelta non abbligatoria Codice Istituto Scuola Denominazione Scuola Codice Istituto Scuola guatora la seconda scuola scelta non possa accogliere la domanda(scelta non abbligatoria Scelta del percorso IeFP (da lista predisposta dalla scuola) Scelta del percorso IeFP (da lista predisposta dalla scuola se previsto un percorso IeFP) Sezione C - Terza scuola quatora la seconda scuola scelta non possa accogliere la domanda(scelta non abbligatoria - in ogni caso puo' essere effettuata solo se gia' indicata la scelta nella sezioni B) Codice Istituto Scuola Denominazione Scuola Denominazione Scu                             |
|----------------------------------------------------------------------------------------------------|
| Scelta percorso per indirizzo di studio (da lista predisposta dalla scuola)       Questo codice meccanografico è relativo all'indirizzo professionale         Scelta dei percorso IeFP       Questo codice meccanografico è relativo all'indirizzo professionale         Sezione B - Seconda scuola qualora la prima scuola scelta non possa accogliere la dimenda(scelta non obbligatoria - in ogni caso può essere effettuata solo se gia' indicata la scelta nella sezioni A)       In questa casella bisogna scriver "IPSEOA" per il percorso statale 5 anni         Scelta percorso IeFP       Denominazione Scuola       In questa casella bisogna scriver "Operatore della ristorazione" o "Operatore della ristorazione" o "Operatore della ristorazione" o "Operatore delle trasformazioni agroalimentari" per i percorsi regionali di 3 anni         Secita del percorso IeFP       Denominazione Scuola       Qui si indicano scelte alternative i non sia realizzabi         Secita del percorso IeFP       Denominazione Scuola       Qui si indicano scelte alternative i non sia realizzabi         Secita del percorso IeFP       Denominazione Scuola       Qui si indicano scelte alternative i non sia realizzabi         Scelta percorso per indirizzo di studio (da lista predisposta dalla scuola)       Denominazione Scuola       Qui si indicano scelte alternative i nel caso in cui non sia realizzabi         Scelta del percorso IeFP       Denominazione Scuola       Denominazione Scuola       Qui si indicano scelte alternative i nel caso in cui non sia realizzabi         Scelta del percorso IeFP       Denominazione Scuola       Denominazi                                                                                                    |
| Sceita percorso per indirizzo di studio (da lista predisposta dalla scuola)       Questo codice meccanografico è relativo all'indirizzo professional.         Sceita del percorso IEFP       Questo codice meccanografico è relativo all'indirizzo professional.         Sectore B - Seconda scuola qualora la prima scuola scelta non possa accogliere la divenda(scelta non obbligatoria - in ogni caso pue' essere effettuata solo se gia' indicata la scuola dalla scuola)       In questa casella bisogna scriver "IPSEOA" per il percorso statale 5 anni         Sceita del percorso IEFP       Denominazione Scuola       In questa casella bisogna scriver "Operatore della ristorazione" o "Operatore della ristorazione" o "Operatore della ristorazione" o "Operatore delle trasformazioni agroalimentari" per i percorsi regionali di 3 anni         Secta percorso IEFP       Denominazione Scuola       Qui si indicano scelte alternative di studio (da lista predisposta dalla scuola)         Sectore C - Terza scuola qualora la seconda scuola scelta non possa accogliere la domanda(scelta nos obbligatoria - in ogni caso puo' essere effettuata solo se gia' indicata la scuola scelta nelle secioni 8)       Qui si indicano scelte alternative nel caso in cui non sia realizzabi         Codice Istituto Scuola       Denominazione Scuola       Qui si indicano scelte alternative nel caso in cui non sia realizzabi         Scelta percorso IEFP       Qui si indicano scelte alternative nel caso in cui non sia realizzabi       Qui si indicano scelte alternative nel caso in cui non sia realizzabi         Scelta percorso IEFP       Denominazione Scuola       Qui si indicano scelte alternative nel caso i                                                                                                    |
| Sceita del percorso terp       (da lista predisposta dalla scuola se previsto un percorso terP)       In questa casella bisogna scriver         Sezione B - Seconda scuola qualora la prima scuola scelta non possa accogliere la docanda(scelta non obbligatoria - in ogni caso puo' essere effettuata solo se gia' indicata la scelta nella sezioni A)       In questa casella bisogna scriver         Codice Istituto Scuola       Denominazione Scuola       In questa casella bisogna scriver         Sceita del percorso per indirizzo di studio (da lista predisposta dalla scuola)       In questa casella bisogna scriver         Sceita del percorso IeFP       In questa casella bisogna scriver         (da lista predisposta dalla scuola scuola scu                                                                                                    |
| (da lista predisposta dalla scuola scuola qualora la prima scuola scelta non possa accogliere la domanda(scelta non obbligatoria - in ogni caso puo' essere effettuata solo se gia' indicata la scelta nella scuola)       In questa casella bisogna scriver "IPSEOA" per il percorso statale 5 anni         Codice Istituto Scuola       Denominazione Scuola       In questa casella bisogna scriver "IPSEOA" per il percorso statale 5 anni         Sceita percorso per indirizzo di studio (da lista predisposta dalla scuola)       In questa casella bisogna scriver "Operatore della ristorazione" o "Operatore della ristorazione" o "Operatore della ristorazioni agroalimentari" per i percorsi regionali di 3 anni         Secita percorso per indirizzo di studio (da lista predisposta dalla scuola scelta nella scuola scelta nella scuola scelta nella scuola scelta nella scuola (scelta non obbligatoria - in ogni caso puo' essere effettuata solo se gia' indicata la scelta nella scuola)         Sezione C - Terza scuola qualora la seconda scuola scelta non possa accogliere la domanda(scelta non obbligatoria - in ogni caso puo' essere effettuata solo se gia' indicata la scuola scuola scuola scelta nella scuola (scelta non obbligatoria - in ogni caso puo' essere effettuata solo se gia' indicata la scuola scuola (scelta nella scuola)         Secita percorso per indirizzo di studio (da lista predisposta dalla scuola)       Denominazione Scuola         Scelta percorso leFP       Denominazione Scuola       Qui si indicano scelte alternative nel caso in cui non sia realizzabi la premisma concita. Fi' perceita percorso leFP         (da lista predisposta dalla scuola scuola scuola scuola scuola scuola scuola scuola scuola scuola scuola scuola scuola scuola scuola scuola scuola)                                                                                                    |
| Sezione B - Seconda scuola qualora la prima scuola scelta non possa accogliere la divianda(scelta non obbligatoria - in ogni caso puo' essere effettuata solo se gia' indicata la scelta nella sezioni A)       In questa casella bisogna scriver "IPSEOA" per il percorso statale 5 anni         Codice Istituto Scuola       Denominazione Scuola       In questa casella bisogna scriver "IPSEOA" per il percorso statale 5 anni         Sceita del percorso IeFP       In questa casella bisogna scriver "Operatore della ristorazione" o "Operatore della ristorazione" o "Operatore delle trasformazioni agroalimentari" per i percorsi regionali di 3 anni         Secita del percorso IeFP       Denominazione Scuola scelta nella sezioni B)         Codice Istituto Scuola       Denominazione Scuola scelta non possa accogliere la domanda(scelta no abbligatoria - in ogni caso puo' essere effettuata solo se gia' indicata la scelta nella sezioni B)         Codice Istituto Scuola       Denominazione Scuola         Sceita del percorso IeFP       Denominazione Scuola         Codice Istituto Scuola       Denominazione Scuola         Sceita del percorso per indirizzo di studio (da lista predisposta dalla scuola)       Denominazione Scuola         Sceita del percorso IeFP       Denominazione Scuola       Qui si indicano scelte alternativo nel caso in cui non sia realizzabi         Sceita del percorso IeFP       Denominazione Scuola       Denominazione scuola         Sceita del percorso IeFP       Denominazione scuola       Qui si indicano scelte alternativo nel caso in cui non sia realizzabi                                                                                                    |
| Codice Istituto Scuola       Denominazione Scuola       5 anni         Sceita percorso per indirizzo di studio (da lista predisposta dalla scuola)       In questa casella bisogna scriver         Sceita del percorso IeFP       In questa casella bisogna scriver         (da lista predisposta dalla scuola se previsto un percorso IeFP)       In questa casella bisogna scriver         Sezione C - Terza scuola qualora la seconda scuola scelta non possa accogliere la domanda(scelta non obbligatoria - in ogni caso puo' essere effettuata solo se gia' indicata la scelta nella sezioni B)       Operatore delle trasformazioni agroalimentari" per i percorsi regionali di 3 anni         Codice Istituto Scuola       Denominazione Scuola       Qui si indicano scelte alternative nel caso in cui non sia realizzabi la predisposta dalla scuola)         Soeta del percorso IeFP       (da lista predisposta dalla scuola)       Response contro IeFP                                                                                                    |
| Scelta percorso per indirizzo di studio (da lista predisposta dalla scuola)<br>Scelta del percorso IeFP<br>(da lista predisposta dalla scuola se previsto un percorso IeFP)<br>Sezione C - Terza scuola qualora la seconda scuola scelta non possa accogliere la domanda(scelta no obbligatoria -<br>in ogni caso puo' essere effettuata solo se gia' indicata la scelta nella sezioni B)<br>Codice Istituto Scuola<br>Scelta del percorso IeFP<br>(da lista predisposta dalla scuola)<br>Scelta del percorso IeFP<br>(da lista predisposta dalla scuola se previsto un percorso IeFP)<br>Codice Istituto Scuola<br>Scelta del percorso IeFP<br>(da lista predisposta dalla scuola)<br>Scelta del percorso IeFP<br>(da lista predisposta dalla scuola se previsto un percorso IeFP)<br>(da lista predisposta dalla scuola se previsto un percorso IeFP)                                                                                                    |
| Sceita del percorso IeFP       In questa casella bisogna scriver         (da lista predisposta dalla scuola se previsto un percorso IeFP)       In questa casella bisogna scriver         Sezione C - Terza scuola qualora la seconda scuola scelta non possa accogliere la domanda(scelta no abbligatoria - in ogni caso puo' essere effettuata solo se gia' indicata la scelta nella sezioni B)       Operatore della ristorazione" o "Operatore delle trasformazioni agroalimentari" per i percorsi regionali di 3 anni         Codice Istituto Scuola       Denominazione Scuola       Qui si indicano scelte alternative nel caso in cui non sia realizzabi la preimo costo EFP         (da lista predisposta dalla scuola se previsto un percorso IeFP)       (da lista predisposta dalla scuola)       Primo costo EFP                                                                                                    |
| (da lista predisposta dalla scuola se previsto un percorso IeFP)<br>Sezione C - Terza scuola qualora la seconda scuola scelta non possa accogliere la domanda(scelta non obbligatoria -<br>in ogni caso puo' essere effettuata solo se gia' indicata la scelta nella sezioni B)<br>Codice Istituto Scuola<br>Soeta percorso per indirizzo di studio (da lista predisposta dalla scuola)<br>Soeta del percorso IeFP<br>(da lista predisposta dalla scuola se previsto un percorso IeFP)<br>(da lista predisposta dalla scuola se previsto un percorso IeFP)                                                                                                    |
| Sezione C - Terza scuola qualora la seconda scuola scelta non possa accogliere la domanda(scelta non obbligatoria -<br>in ogni caso puo' essere effettuata solo se gia' indicata la scelta nella sezioni B)<br>Codice Istituto Scuola<br>Scelta percorso per indirizzo di studio (da lista predisposta dalla scuola)<br>Scelta del percorso IeFP<br>(da lista predisposta dalla scuola es previsto un percorso IeFP)                                                                                                    |
| Sectione C - Terza scuola qualora la seconda scuola scelta non possa accogliere la domanda(scelta non obbligatoria -<br>in ogni caso puo' essere effettuata solo se gia' indicata la scelta nella secioni B)<br>Codice Istituto Scuola Denominazione Scuola<br>Scelta percorso per indirizzo di studio (da lista predisposta dalla scuola)<br>Scelta del percorso IeFP Qui si indicano scelte alternative<br>nel caso in cui non sia realizzabi<br>la preme scalta E <sup>2</sup> percorso inclia scolta del scuola della scuola della scuola d |
| Codice Istituto Scuola Denominazione Scuola Qui si indicano scelte alternative nel caso in cui non sia realizzabi la prime costra E <sup>2</sup> pagaibile cos                                                                                                    |
| Scelta percorso per indirizzo di studio (da lista predisposta dalla scuola)<br>Scelta del percorso IeFP<br>(da lista predisposta dalla scuola en previsto un percorso IeFP)                                                                                                    |
| Scelta del percorso IeFP nel caso in cui non sia realizzabi                                                                                                    |
| (da lista predisposta dalla scupla se previsto un percerso JEFP)                                                                                                    |
| ia prima scenta. E possibile sce-                                                                                                    |
| gliere un altro percorso attivato                                                                                                    |
| Mantegna oppure in un altro Ist                                                                                                    |
| Indirizzi di Studio/Licei e Opzioni curricolari per la scuola BSRH031019 - "ANDREA MANTEGNA" - BRESCIA tuto.                                                                                                    |
| Palasite / //) . Sealta                                                                                                    |
| Phonta (-7 Scena                                                                                                    |
| O PROFESSIONALE -<br>OPERATORE DELLA<br>RISTORAZIONE E Un corso regionale che dura 3 anni e al termine viene<br>rilasciato un Attestato di Qualifica Professionale. Dal primo<br>anno bisogna scegliere tra "Addetto Preparazione Pasti" oppure<br>"Addetto ai servizi di Sala - bar".                                                                                                    |
| O PROFESSIONALE -<br>OPERATORE DELLA<br>TRASFORMAZIONE<br>AGROALIMENTARE E un corso regionale che dura 3 anni e al termine viene<br>rilasciato l'Attestato di Qualifica Professionale di "Pasticcere<br>panificatore". Nella sezione indirizzi di<br>studio è possibile scegliere il                                                                                                    |
| O O SERVIZI - SERVIZI PER<br>L'ENOGASTRONOMIA E L'<br>Il corso dura 5 anni e permette l'accesso all'Università. Al<br>termine del biennio comune lo studente sceglie il successivo                                                                                                    |
| - BIENNIO COMUNE     pasticceria) - "Sala e vendita" - Accoglienza turística".                                                                                                    |
| (*) Almeno uno degli indirizzi di studio deve essere selezionato.                                                                                                    |
| (*) La priorita' della scelta va espressa seguendo l'ordine numerico crescente (Es. 1 - Priorita' piu' alta, 2, 3). La stessa priorita' non puo' essere data a piu' scelte                                                                                                    |

| Iteriori Informazioni da Richiedere alla Famiglia                                                                                                    |
|----------------------------------------------------------------------------------------------------|
| Documentazione da presentare *                                                                                                    |
| Conduso l'esame di Stato, entrambi i genitori devono presentarsi in segreteria per depositare le firme e<br>consegnare la documentazione indicata nella sezione "Iscrizioni 2013/14" sui sito dell'Istituto<br>(www.ispsamantegna.1).                     |
|                                                                                                    |
| Lingue straniere *                                                                                                    |
| Lingue obbligatorie - I^ lingua Inglese (per tutti) - II^ lingua Francese (Preparazione pasti e Pasticcere) -<br>II^ lingua Tedesco (Sala - bar) - II^ lingua studiata alle medie (corso 5 anni). Richiesta di deroghe<br>eccezional (solo corso 5 anni). |
|                                                                                                    |
| Numero di cellulare per invio sms *                                                                                                    |
| Il numero serve per ricevere informazioni su assenze, ritardi studente e comunicazioni varie                                                                                                    |
|                                                                                                    |
| Scalin Institutes "Onerstore della ristorazione" 8                                                                                                    |
| Scela scrizore operatore della ristorazione -                                                                                                    |
| tra: "Addetto preparazione pasti" oppure "Addetto servizi sala - bar".                                                                                                    |
|                                                                                                    |
| formazioni sull'Alunno/a                                                                                                    |
| Altri fratelli/sorelle frequentanti lo stesso istituto e classe frequentata *                                                                                                    |
|                                                                                                    |
| Altri fratelli/sorelle frequentanti istituti nella stessa zona della scuola *                                                                                                    |
|                                                                                                    |
| Per gli alunni stranieri nati all'estero si richiede di indicare la data di arrivo in Italia *                                                                                                    |
|                                                                                                    |
| Alunno in affido ai servizi sociali *                                                                                                    |

Nelle pagine successive vengono fornite oppure richieste informazioni aggiuntive che la scuola ritiene importanti.

Si segnala la necessità di inserire, a pag 7, il sottoindirizzo del corso IeFP "Operatore della ristorazione" scegliendo fra "addetto preparazione pasti" o "addetto ai servizi di sala-bar".

### Contatti della Scuola

allergie/intolleranze alimentari certific

disabilità \*

Alunno con DSA

ezzi di trasporto utilizzati dall'alunno per l'arrivo a scuola (andata/ritorno) \*

| ĺ  | Nome Cognome   | Posta elettronica      | Telefono   |
|----|----------------|------------------------|------------|
|    | Bisogno Arturo | didattica@ipsar.191.it | 0303533151 |
|    | Pagarini Anna  | didattica@ipsar.191.it | 0303533151 |
| ĮĮ | Renna Chiara   | didattica@ipsar.191.it | 0303533151 |

ST NO

SI NO

SI NO

### Giorni di Consulenza

| Giorno     | Apertura | Chiusura |   |
|------------|----------|----------|---|
| Lunedi'    | 09:00    | 12:00    | ₹ |
| Martedi'   | 08:30    | 10:30    |   |
| Mercoledi' | 08:30    | 10:30    |   |
| Giovedi'   | 08:30    | 10:30    |   |
| Venerdi'   | 08:30    | 10:30    |   |
| Sabato     | 09:00    | 12:00    |   |

Qui ci sono le informazioni per contattare la segreteria del Mantegna. Si precisa che:

- la consulenza durante gli orari di apertura si aggiunge alla normale presenza del pubblico allo sportello e rischia quindi di determinare lunghe attese, anche a causa del concentrarsi degli accessi sul sito del Ministero
- si consiglia di procedere all'iscrizione da casa seguendo le indicazioni dell'Istituto e quelle fornite dal Ministero nella guida per le famiglie. In caso di difficoltà è possibile prenotare telefonicamente o via mail un appuntamento con il personale.

# PERCORSO TECNICO ECONOMICO INDIRIZZO TURISTICO (durata 5 anni): **BSTD03101B**

Divorziato/Separato SI NO

Se l'affido non e' congi

Modulo dell'Istituto "ANDREA MANTEGNA" - BRESCIA Scuola BSTD03101B - A. MANTEGNA - TECNICO TURISTICO Domanda di iscrizione al primo anno della scuola Secondaria di II grado Anno Scolastico 2013/14

Il Sottoscritto

| Coopome *                       | (                           |                  |                                                                    |       |             |                  |
|---------------------------------|-----------------------------|------------------|--------------------------------------------------------------------|-------|-------------|------------------|
| cognome                         | $\sum$                      |                  |                                                                    |       |             |                  |
| Nome *                          | $\square$                   |                  |                                                                    |       |             |                  |
| Nato/a il *                     | $\bigcirc \bigcirc$         | $\bigcirc$       | Cittadinanza *                                                     |       | ) Provincia | $\cdot \bigcirc$ |
| Comune o State                  | Estero di Nascit            | a* 🤇             |                                                                    |       |             |                  |
| Sesso *                         | $\bigcirc$                  | Codice Fiscale * | $\square$                                                          |       |             |                  |
| Documento * :                   | Tipo                        |                  | Num                                                                | ero 🤇 |             |                  |
|                                 |                             |                  |                                                                    |       |             |                  |
| Residenza *                     | $\square$                   |                  |                                                                    |       |             |                  |
| Residenza *                     |                             |                  | indirizzo                                                          |       |             |                  |
| Residenza *                     |                             |                  | indirizzo<br>comune                                                |       |             |                  |
| Residenza *                     |                             |                  | indirizzo<br>comune                                                |       |             | ) (              |
| Residenza *                     | <br>                        |                  | indirizzo<br>comune<br>telefono                                    |       | celfulare   | ) (              |
| Residenza *<br>Domicilio (se di | c.e.p.<br>verso dalla Resid | enza)            | indirizzo<br>comune<br>telefono                                    |       | cellulare   | ) (prov          |
| Residenza *<br>Domicilio (se di | C.a.p.                      | enza)            | indirizzo<br>comune<br>telefono                                    |       | cellulare   | ) (              |
| Residenza *<br>Domicilio (se di | C.a.p.                      | enza)            | indirizzo<br>comune<br>telefono<br>indirizzo                       |       | cellulare   |                  |
| Residenza *<br>Domicilio (se di | C.s.p.                      | enza)            | indirizzo<br>comune<br>telefono<br>indirizzo<br>comune             |       | cellulare   |                  |
| Residenza *<br>Domicilio (se di | C.a.p.                      | enza)            | indirizzo<br>comune<br>telefono<br>indirizzo<br>comune             |       | cellulare   | prov             |
| Residenza *<br>Domicilio (se di | c.a.p.                      | enza)            | indirizza<br>comune<br>telefono<br>indirizza<br>comune<br>telefono |       | celulare    | ) (prov          |

| Se il riquadro e                     | Nastico.<br>I compilato e' obbligatorio l'inserimento del secondo Genitore        |
|--------------------------------------|-----------------------------------------------------------------------------------|
| ti Secondo Genitor                   | e                                                                                 |
| Cognome<br>Nome                      |                                                                                   |
| Nato/a II<br>Comune o Stato<br>Sesso | Estero di Nascita                                                                 |
| In Qualita' di                       | Madre O Padre O                                                                   |
| Residenza                            | Conune prov                                                                       |
| burnuliio (se di                     | indrizzo<br>indrizzo<br>carp. tolebro<br>prov<br>cap. tolebro<br>goots eletrorica |

Affido congiunto SI NO

ro l'avvio del

anda di is

In queste prime due pagine vanno inseriti i dati di entrambi i genitori, necessari all'istituto per realizzare alcuni servizi (es. elezione rappresentanti negli organi collegiali)

| CHIEDE<br>L'iscrizione alla classe prima                                                                                                    |                                                                                                    |
|----------------------------------------------------------------------------------------------------|----------------------------------------------------------------------------------------------------|
| Cognome *         Nome *         Nato/a II *       Cittadinanza *       Provincia *         Comune o Stato Elstero di Nascita *       Codice Fiscale *         Residenza *       Codice Fiscale *         Residenza *       Indirizzo         Onmicilio (se diverso dalla Residenza)       comune         Codice scuola provenienza *       comune         Denmicilio (se diverso dalla Residenza)       comune         Codice scuola provenienza *       comune         Par le scuole di provenienza *       comune scuola provenienza *         Ingere Stanoire studiate nella scuola di provenienza *       Ingerestanaite senza specifica del codice", "scuola frequentata all'estero", "Istruzione parentale")         Ungue straniere studiate nella scuola di provenienza *       Ingerestanaite nella scuola di provenienza *         Ingere Concese o Spagnolo C todecco O       E' stato sottoposto alle vaccinazioni obbligatorie *         E' stato sottoposto alle vaccinazioni obbligatorie *       (s) (s)         Nata : in caso di alunno con disabilita'o distruti specifici di apprendimento la domanda andra' perfezionata presso la segreteria scolastica consegnando copia della certificazione. | Nella pagina 3 vanno inseriti i dati dello stu-<br>dente.<br>E' necessario indicare il <b>codice meccanogra-</b><br><b>fico</b> della scuola di provenienza (si può trovare<br>mediante l'applicazione "La scuola in chiaro"<br>all'indirizzo <u>www.iscrizioni.istruzione.it</u> o<br>richiederlo direttamente alla scuola di prove-<br>nienza).<br>I codici meccanografici della scuole medie si<br>possono individuare perché iniziano con le let-<br>tere <b>BSMM</b> |

| Sezione A - Prima Scuola sceita per l'iscrizione                                                                                                    |                                                                                                    |
|----------------------------------------------------------------------------------------------------|----------------------------------------------------------------------------------------------------|
| Codice Istituto Scuola ASTDU31018 Denominazione Scuola A. MANTEGNA - TECNICO TURISTICO Scelta percorso per indirizzo di studio (da lista predisposta dalla scuola) Scelta del percorso IEFP (da lista predisposta dalla scuola se previsto un percorso IEFP) Sezione B - Seconda scuola qualora la prima scuola scelta non possa accogliere la domanda(scelta non obbilgateria - in ogni caso puo' essere effettuata solo se gia' indicata la scelta nella sezioni A) | Questo codice meccanografico è rela-<br>tivo all'indirizzo tecnico turistico.<br>In questa casella bisogna scrivere<br>"Tecnico turistico". |
| Codice Istituto Scuola Denominazione Scuola Scelta percorso per indirizzo di studio (da lista predisposta dalla scuola)                                                                                                    | re nulla.                                                                                                    |
| Scelta del percorso IeFP (da lista predisposta dalla scuola se previsto un percorso IeFP)                                                                                                    | — Qui si indicano scelte alternative nel<br>caso in cui non sia realizzabile la<br>prima scelta. E' possibile scegliere un                  |
| in ogni caso puo' essere effettuata solo se gia' indicata la scelta nella sceloni B) Codice Istituto Scuola Denominazione Scuola Srelta percoreo per indicizzo di studio (da lista predisposta dalla scuola)                                                                                                    | altro percorso attivato al Mantegna<br>oppure in un altro Istituto.                                                                         |
| Scelta del percorso IEFP (da lista predisposta dalla scola)<br>(da lista predisposta dalla scuola se previsto un percorso IEFP)                                                                                                    |                                                                                                    |

Indirizzi di Studio/Licei e Opzioni curricolari per la scuola BSTD03101B - A. MANTEGNA - TECNICO TURISTICO

Priorita' (\*) Scelta
 O TECNICI - ECONOMICO TURISMO
 (\*) Almeno uno degli indirizzi di studio deve essere selezionato.
 (\*) Almeno uno degli indirizzi di studio deve essere selezionato.
 (\*) La priorita' della scelta va espressa seguendo l'ordine numerico crescente (Es. 1 - Priorita' piu' alta, 2..., 3...). La stessa
 priorita' non puo' essere data a piu' scelte
 Insegnamento della religione cattolica/Attivita' alternative
 Lo studente intende avvalersi dell'insegnamento della religione cattolica \*
 (st. studente intende avvalersi dell'insegnamento della religione cattolica \*
 (st. studente intende avvalersi dell'insegnamento della religione cattolica nelle scuole di ogni ordine e grado in
 conformita' all'Accordo che apporta modifiche al Concordato Lateranense (art. 9.2), Il presente modulo costituisce
 richiesta dell'autorita' scolastica in ordine all'esercizio del diritto di scegliere se avvalersi o non avvalersi
 dell'insegnamento della religione cattolica, La scelta operata all'atto dell'iscrizione ha efficio per l'intero anno
 scolastico cui si inferiosi dell'insegnamento della religione cattolica.
 Art. 9.2 dell'Accordo, con protocollo addizionale, tra la Repubblica Italiana e la Santa Sede firmato li 18 febbraio
 1984, ratificato con la legge 25 marzo 1985, n. 121, che apporta modificazioni al Concordato Lateranense dell'11
 febbraio 1929: 'La Repubblica Italiana, riconoscendo li valore della cultura religiosa e tenendo conto che la principi
 del cattolicesimo fanno parte del patrimonio storico del popio Italiano, continuera' ad ascurare, nel quadro delle
 inalità dell'iscrizione d'utifica de l'acutorita e della religio e cattolice
 india scegliere se valersi o no avvalersi
 della scoula, Ninsegnamento no avvalersi della cultura religiosa e tenendo conto che la principi
 dei catolicesimo fanno parte del patrimonio storico del popio Italiano, continuera' ad ascurare, nel quadro delle
 inalità della scoula, intepublica Italiana,

#### Consenso

O Acconsento che i dati rilasciati siano utilizzati dalla scuola nel rispetto delle norme sulla privacy, di cui a Regolamento definito con Decreto Ministeriale 7 dicembre 2006, n. 305

- $O \quad Informativa \ sulla \ legge \ di \ autocertificazione(Leggi \ 15/1968, \ 127/1997, \ 131/1998; DPR \ 445/2000)$
- O Acconsento al trattamento dei dati ai fini della realizzazione gratuita della "Carta dello Studente IoStudio", attivabile, su richiesta, anche come strumento di pagamento secondo le modalità indicate sul sito http://www.istruzione.it/studenti

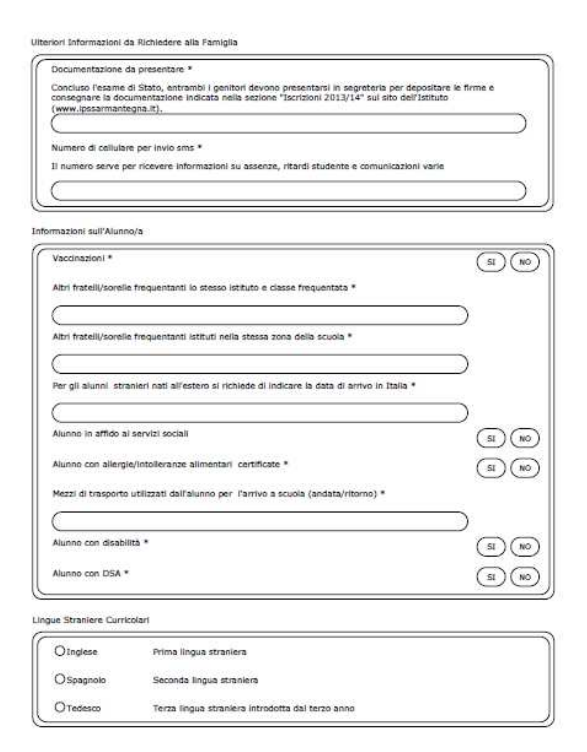

Nelle pagine successive vengono fornite o richieste informazioni aggiuntive che la scuola ritiene importanti.

### Contatti della Scuola

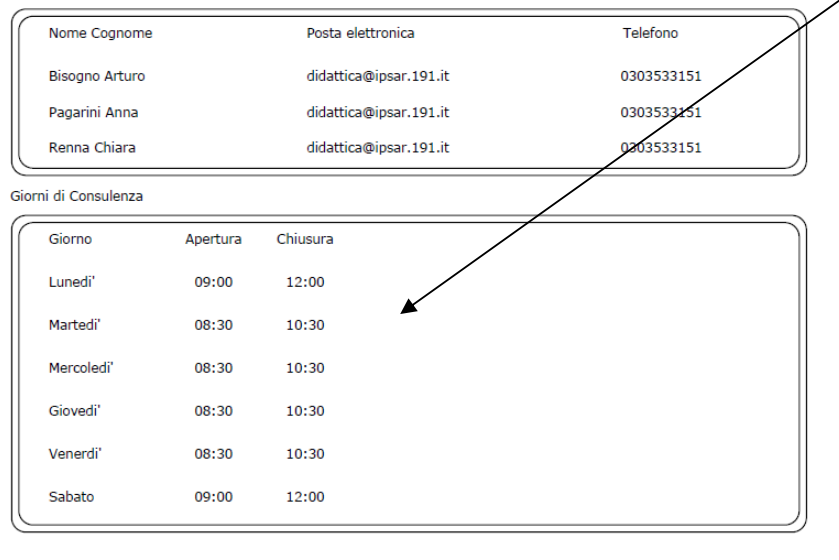

Qui ci sono le informazioni per contattare la segreteria del Mantegna.

Si precisa che:

- la consulenza durante gli orari di apertura si aggiunge alla normale presenza del pubblico allo sportello e rischia quindi di determinare lunghe attese, anche a causa del concentrarsi degli accessi sul sito del Ministero
- si consiglia di procedere all'iscrizione da casa seguendo le indicazioni dell'Istituto e quelle fornite dal Ministero nella guida per le famiglie. In caso di difficoltà è possibile prenotare telefonicamente o via mail un appuntamento con il personale indicato.